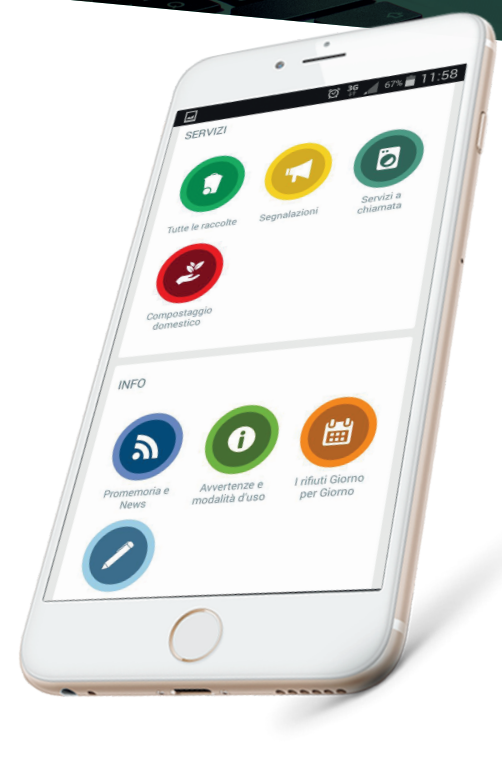

Riciclario è un'applicazione innovativa pensata per aiutare i cittadini e le utenze non domestiche nella corretta gestione dei propri rifiuti e nel reperire in modo semplice e chiaro le informazioni relative ai servizi attivi nel proprio comune.

Una volta scaricato su uno smartphone o un tablet (Android o iOS) e impostato le preferenze su COMUNE e TIPOLOGIA DI UTENZA si potrà navigare nel menù, accedendo alle funzionalità disponibili e di seguito descritte:

iOS

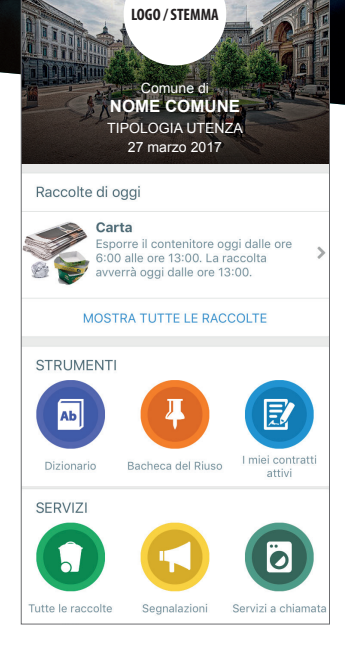

Android

cellulare Nokia

**Google Play** 

## **Procedura**

### 1. DIZIONARIO DEI RIFUTI

Non sai dove conferire un rifiuto? Cercalo sul dizionario di Riciclario e troverai tutte le indicazioni sulle modalità di conferimento. Puoi consultare il dizionario scorrendo l'elenco o utilizzando la funzione "cerca termine". Se il termine cercato non è presente nell'elenco, puoi suggerirlo. Questo fa sì che il dizionario sia costantemente aggiornato e arricchito dagli utenti stessi.

### 2. BACHECA DEL RIUSO

Riciclario aiuta a ridurre la produzione dei rifiuti favorendo lo scambio gratuito tra utenti di oggetti che possono essere ancora utili. Basta recarsi nell'apposita sezione dell'app, scattare una foto, compilare i dati richiesti e in un solo click il vostro oggetto verrà pubblicato in bacheca dopo l'approvazione di Riciclario. Sarai ricontattato direttamente dall'utente interessato per concordare le modalità di consegna dell'oggetto.

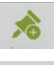

Inserisci un nuovo annuncio in bacheca

Visualizza i tuoi annunci

#### App Store Ab Q Cerc Vasetto yogurt 9-Volt Plastica e metalli Comunale di Raccolta (CCR) - Pile Esaus Vaso di terracotta Accendino Secco Residuo o Residuo Aghi con cappuccio Ventilatore Servizi a Chiamata - Centro Comunale di Raccolta (CCR) Alluminio da cucina Amianto Organico Antibiotici Centro Comunale di Raccolta (CCR) - Farmaci Scaduti Vestito enti Usati Appendiabiti di plastica Bacheca del riuso Д Q Cerca in Tutte le categorie cami I miei annunci ╈ San V Sedie antiche 6, San 🗯 Categorie Cedo sedie antiche abbig Locorotondo sc20, Comune Generico avatrice Lavatrice ancora funzionante trio peg perego viale del lavoro, Taranto, Comune Generico portafogli lavagna Portafogli in buono stato, pelle Via Sant'Eligio Martina Franca, Crispiano Sedia ufficio bicchieri calice set da 36 Matera. Via Manzoni n 5 strada montetullio f37, Comune Generico appendiabiti oggetti elettronici er inutilizzo cedo appendiabiti legno Zona B 46B noci, Comune Generico := \*

## Procedura

**3. TUTTE LE RACCOLTE** 

Attraverso Riciclario puoi consultare in qualsiasi momento tutte le raccolte attive nel tuo comune, ricevere informazioni dettagliate su giorni e orari di conferimento, conoscere l'esatta posizione delle raccolte stradali presenti o l'ubicazione dei contenitori delle raccolte speciali (es. farmaci scaduti, pile esauste, ecc).

### 4. SEGNALAZIONI \*

Hai notato qualcosa che non va nella raccolta, oppure vuoi fare una segnalazione per qualche rifiuto abbandonato?

Utilizza la sezione "Segnalazioni" di Riciclario. Potrai geo-localizzare la tua segnalazione, agevolando così la risoluzione del problema, contribuendo a ridurre in taluni casi la difficoltà di individuazione del punto esatto di intervento. Riceverai una notifica sullo stato di aggiornamento della tua segnalazione (es. *presa in carico, risolta, ecc.*) che potrai consultare anche successivamente nella sezione "Promemoria e News".

\* Funzionalità attiva nella versione plus

#### 5. SERVIZI A CHIAMATA \*

Potrai utilizzare Riciclario per inoltrare richieste relative a specifici servizi attivi nel tuo comune: ritiro rifiuti ingombranti, sfalci di potature, ecc... allegando anche una foto dell'oggetto/rifiuto di cui ti vuoi disfare. Riceverai una notifica sullo stato di aggiornamento della tua richiesta (es. presa in carico, recupero andato a buon fine, non effettuato, ecc.) che potrai consultare anche successivamente nella sezione "Promemoria e News". Prima di effettuare una richiesta di ritiro rifiuti ingombranti l'app ti chiederà se vuoi rendere disponibile l'oggetto, se ancora funzionante o utile, per altri utenti e, quindi pubblicarlo nella "Bacheca del Riuso".

\* Funzionalità attiva nella versione plus

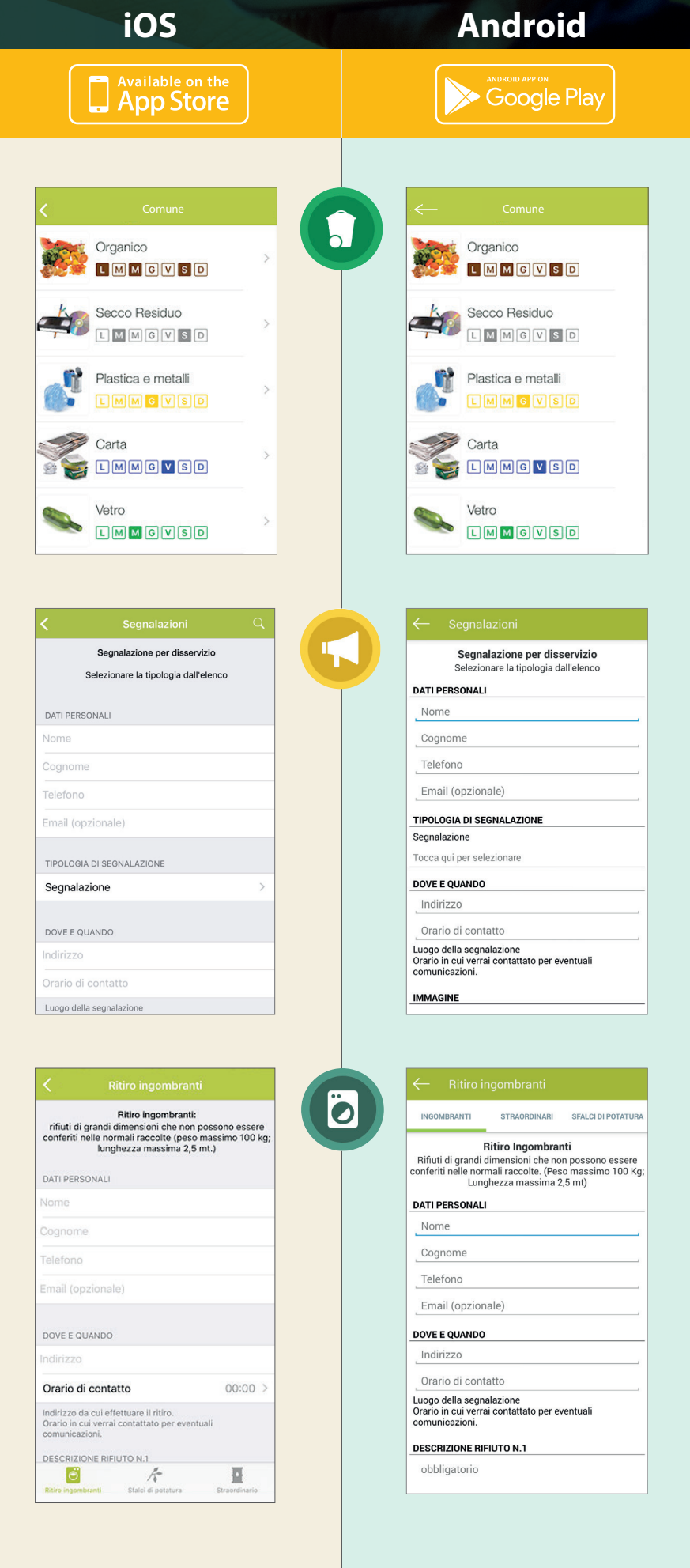

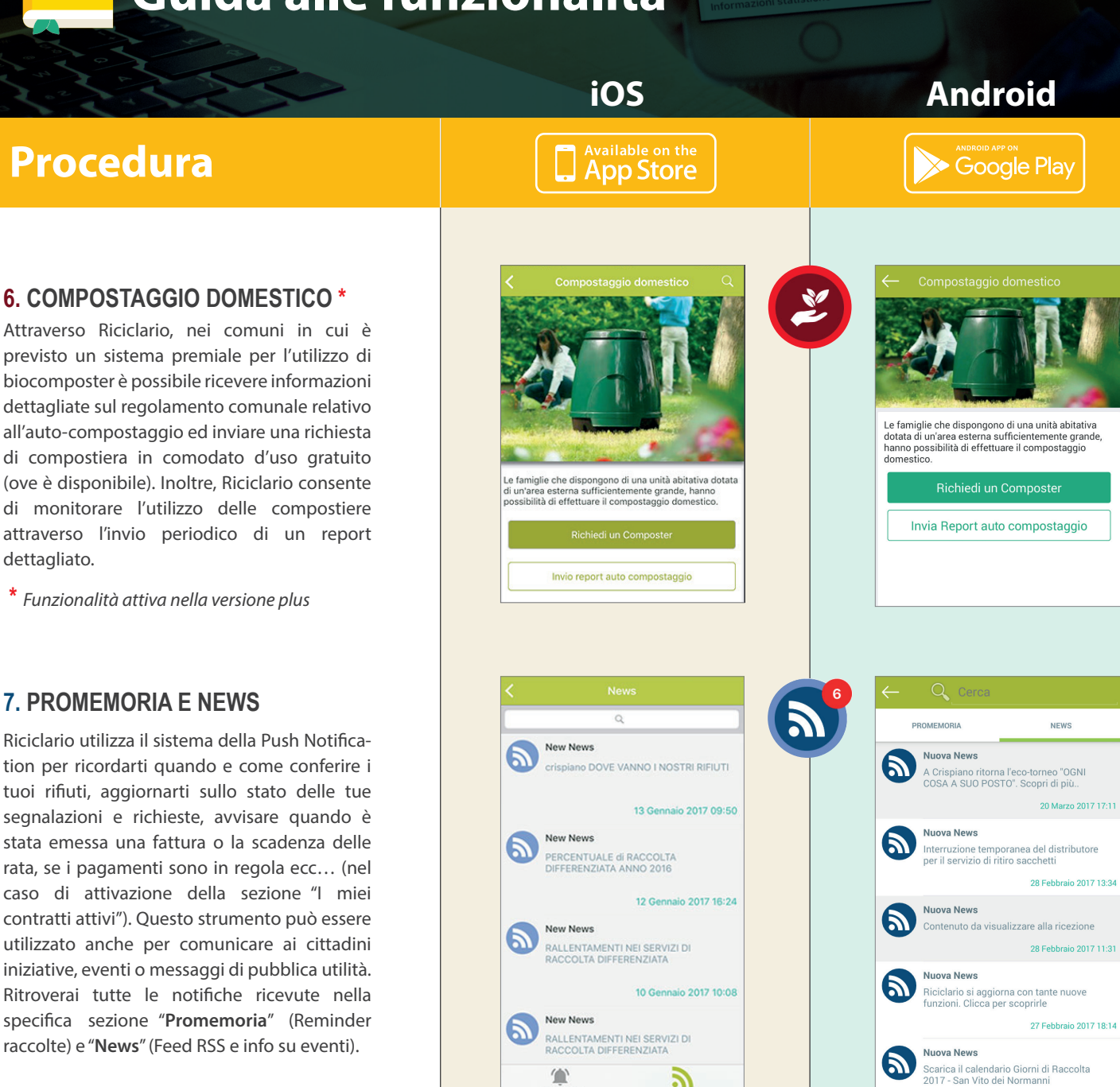

Affinché il nuovo servizio funzioni in maniera ottimale non si potrà prescindere dalla necessaria collaborazione dei cittadini che dovranno rispettare le semplici modalità d'uso riportate nel presente opuscolo. Infatti, il primo e fondamentale anello della catena per una efficiente raccolta differenziata, è il cittadino che s'impegna a differenziare i propri rifiuti e rispettare i giorni, gli orari e le modalità per il corretto conferimento

Ogni cittadino deve utilizzare solo ed esclusivamente i propri contenitori ricevuti in dotazione di cui ne è responsabile. Tali contenitori non sono in alcun modo cedibili ad altri. I rifiuti saranno raccolti solo se conferiti negli appositi contenitori. I rifiuti esposti senza l'apposito contenitore non potranno essere ritirati e saranno segnalati alle autorità preposte "abbandono illecito di rifiuti".

In caso di smarrimento/furto del contenitore bisogna rivolgersi al Comando dei Vigili Urbani per effettuare regolare denuncia e, con il foglio rilasciato dal Comando, rivolgersi al

A

Affinché il nuovo servizio funzioni in maniera ottimale non si potrà prescindere dal necessaria collaborazione dei cittadini che dovranno rispettare le semplici modalità d'uso riportate nel presente opuscolo. Infatti, il primo e fondamentale anello della catena per una efficiente raccolta differenziata, è il cittadino che s'impegna a differenziare i propri rifiuti e rispettare i giorni, gli orari e le modalità per il corretto conferimento

Ogni cittadino deve utilizzare solo ed esclusivamente i propri contenitori ricevuti in dotazione di cui ne è responsabile. Tali contenitori non sono in alcun modo cedibili ad altri. I rifiuti saranno raccolti solo se conferiti negli appositi contenitori. I rifiuti esposti senza l'apposito contenitore non potranno essere ritirati e saranno segnalati alle autorità preposte come "abbandono illecito di rifiuti".

In caso di smarrimento/furto del contenitore bisogna rivolgersi al Comando dei Vigili Urbani per effettuare regolare denuncia e, con il foglio rilasciato dal Comando, rivolgersi al

### 7. PROMEMORIA E NEWS

dettagliato.

Riciclario utilizza il sistema della Push Notification per ricordarti quando e come conferire i tuoi rifiuti, aggiornarti sullo stato delle tue segnalazioni e richieste, avvisare quando è stata emessa una fattura o la scadenza delle rata, se i pagamenti sono in regola ecc... (nel caso di attivazione della sezione "I miei contratti attivi"). Questo strumento può essere utilizzato anche per comunicare ai cittadini iniziative, eventi o messaggi di pubblica utilità. Ritroverai tutte le notifiche ricevute nella specifica sezione "Promemoria" (Reminder raccolte) e "News" (Feed RSS e info su eventi).

#### 8. AVVERTENZE E MODALITÀ D'USO

In questa sezione troverai informazioni dettagliate sul servizio di raccolta rifiuti attivo nel tuo comune. L'amministrazione comunale può decidere di fornire i dati relativi al Regolamento Comunale, al costo dello smaltimento dei rifiuti conferiti impropriamente e sul sistema sanzionatorio vigente.

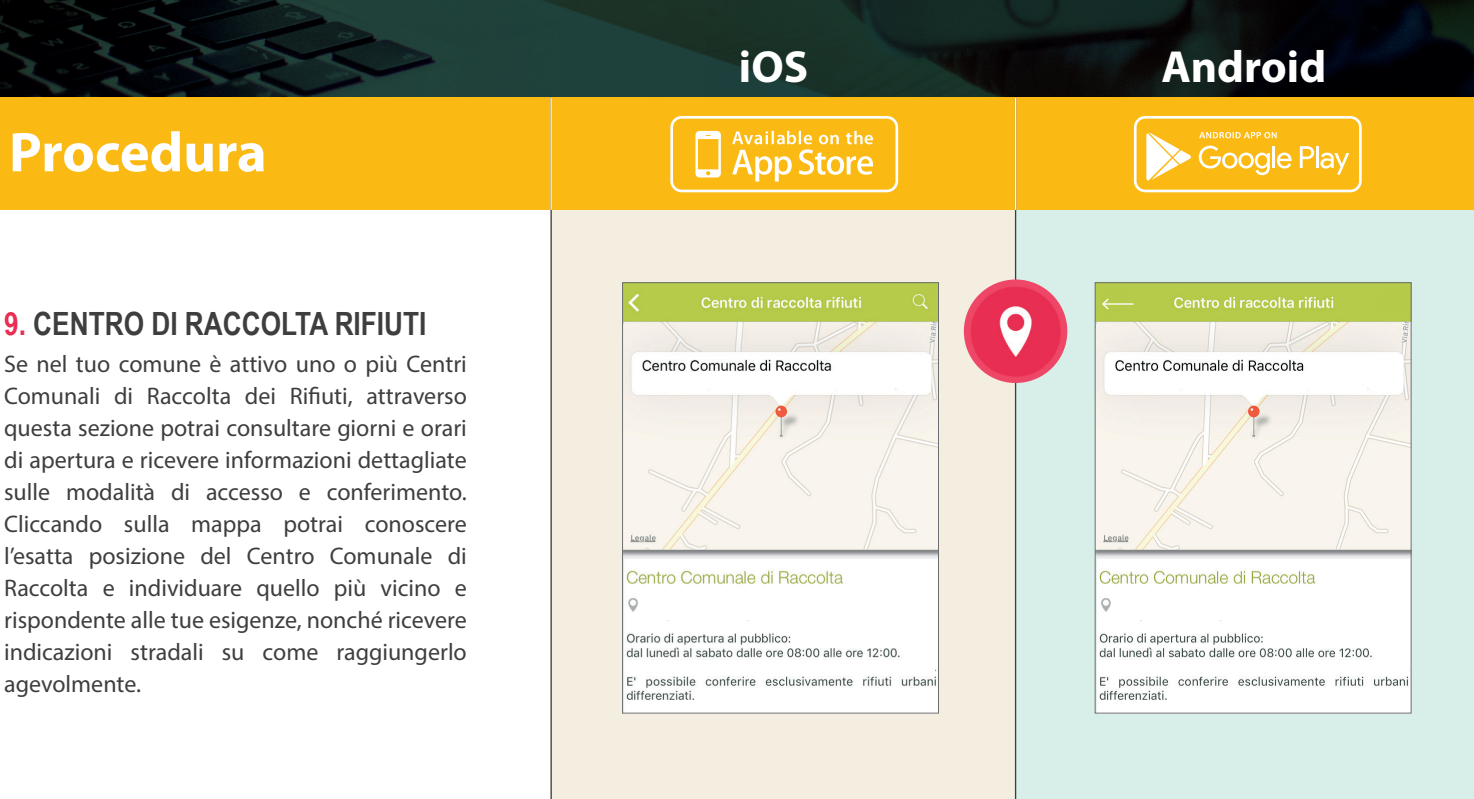

## **DOWNLOAD GRATIS SU**

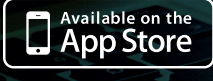

www.riciclario.it

agevolmente.

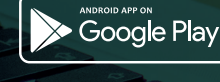

CONSEA

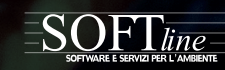

App Riciclario Configurazione della sezione "LA MIA TARI"

- 1. Cliccare su "registrati"
- 2. Compilare i campi presenti
  - a. **Username** (il nome utente che si vuole utilizzare per l'accesso)
  - b. Email (l'indirizzo email su cui ricevere le notifiche e le informazioni relativi alla sezione "LA MIA TARI")
  - c. Password (composta da minimo 8 caratteri e massimo 24)
  - d. Conferma password
  - e. Città (comune a cui fa riferimento la bollettazione Tari)
  - f. **ID intestatario** (il **codice cliente** presente in bolletta come da fac-simile)

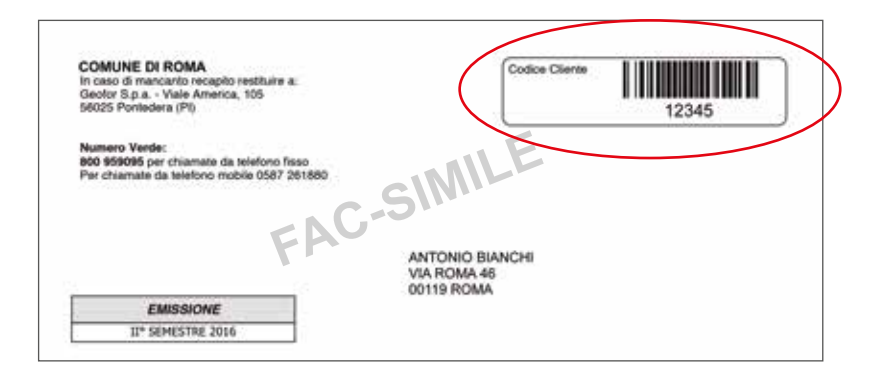

| Jsemame                       | e.                                |  |
|-------------------------------|-----------------------------------|--|
| Email                         |                                   |  |
| Password                      | R                                 |  |
| Conferma                      | password                          |  |
| Città                         |                                   |  |
| ID Intestat<br>E il codice un | tario<br>ne de roi rela lutera en |  |
| Codice fis                    | cale o Partita IVA                |  |
| 1                             | REGISTRATI                        |  |

- g. Codice fiscale o P.IVA
- 3. Cliccare su "registrati"
- 4. Si ricevera' una email all'indirizzo indicato in fase di registrazione con un link per l'attivazione del profilo.
- 5. Successivamente nella schermata iniziale inserire "username" e "password" e cliccare su "accedi".

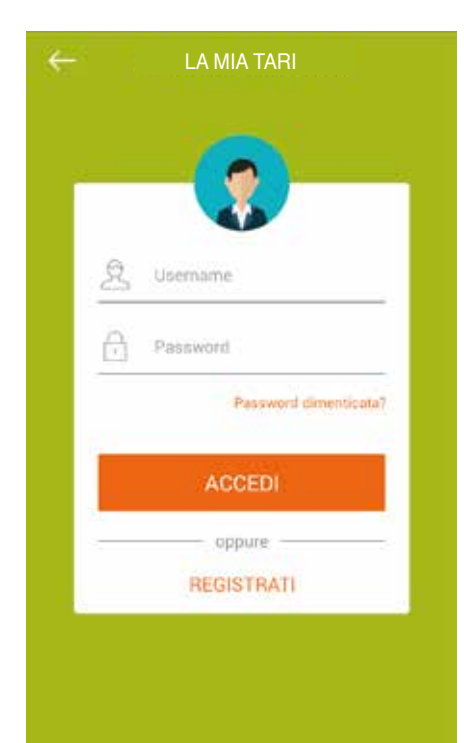

# App Riciclario Guida alla sezione "LA MIA TARI"

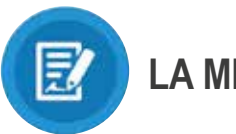

## LA MIA TARI

L'utente che avrà configurato correttamente la sezione "LA MIA TARI" accederà ad un menù che racchiude una serie di funzionalità che gli consentiranno di gestire i contratti (Tari, Tares, Tarsu) collegati all'intestatario registrato.

Ogni pulsante presente nel menù consente l'accesso ad una specifica sezione le cui funzionalità sono, di seguito, descritte nel dettaglio:

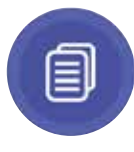

## PAGAMENTI EFFETTUATI

La sezione "**Pagamenti Effettuati**" raccoglie tutte le fatture relative all'utenza TARI selezionata. Qualora la fattura risultasse non pagata, l'utente riceverà una notifica che glielo ricorda. Di ogni fattura elencata, è possibile scaricarne una copia il formato PDF da conservare sul proprio dispositivo e consultare anche in assenza di rete.

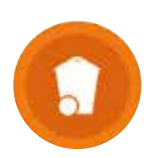

## ATTREZZATURE IN DOTAZIONE

Nella sezione "**Attrezzature in dotazione**" l'utente può consultare tutte le attrezzature che ha ricevuto per effettuare la raccolta differenziata, con l'indicazione della data di consegna e il codice identificativo del materiale ricevuto.

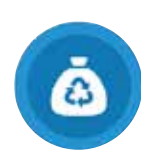

## CONFERIMENTO RIFIUTI

La sezione "**Conferimento rifiuti**" raccoglie l'elenco dei conferimenti da parte dell'utente e registrati correttamente, dal più recente al meno recente, con l'indicazione della data, della tipologia di materiale e del codice del contenitore.

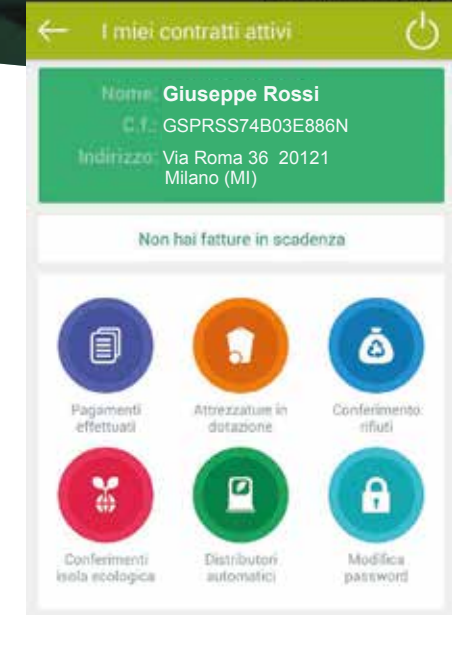

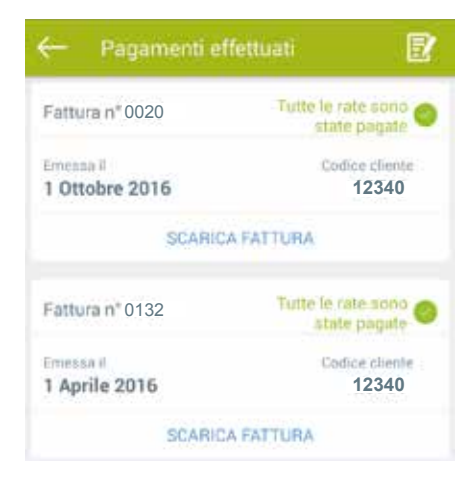

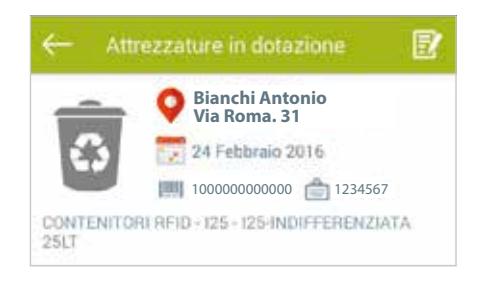

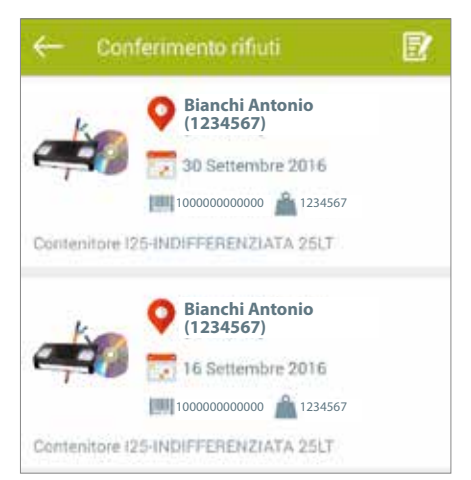

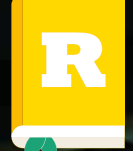

## App Riciclario Guida alla sezione "LA MIA TARI"

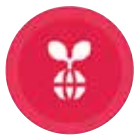

## CONFERIMENTI ISOLA ECOLOGICA

La sezione "**Conferimenti Isola Ecologica**" raccoglie l'elenco dei conferimenti da parte dell'utente presso l'Isola Ecolgica, dal più recente al meno recente, con l'indicazione della data, della tipologia e del quantitativo di materiale conferito e dell'eventuale punteggio accumulato.

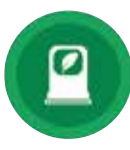

## DISTRIBUTORI AUTOMATICI

**MODIFICA PASSWORD** 

La sezione "**Distributori Automatici**" raccoglie l'elenco dei prelievi fatti da parte dell'utente dai distributori di sacchetti (o altro materiale di consumo) presenti sul territorio comunale, dal più recente al meno recente, con l'indicazione della data, della tipologia e del quantitativo di materiale prelevato.

Attraverso questa schermata l'utente può in qualsiasi momento

modificare la password per accedere alla sezione "LA MIA

| ← 0       | conferimenti isola ecologica |
|-----------|------------------------------|
| 10        | Via G. Garibaldi<br>Roma     |
| PUNTI     | 👿 8 Settembre 2015  🔒 15 KG  |
| Descrizio | ne: RIFIUTI METALLIĆI        |
| 20        | Via G. Garibaldi<br>Roma     |
| PUNTI     | 📆 5 Settembre 2015  🚔 50 KG  |
| Descrizio | ne: RIFIUTI INGOMBRANTI      |

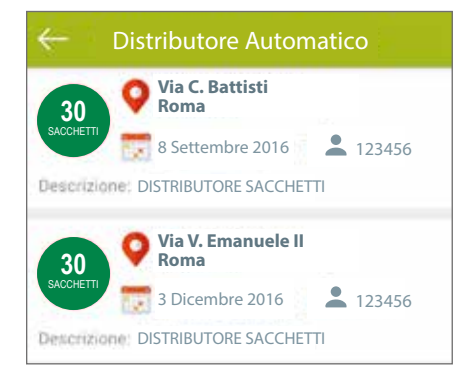

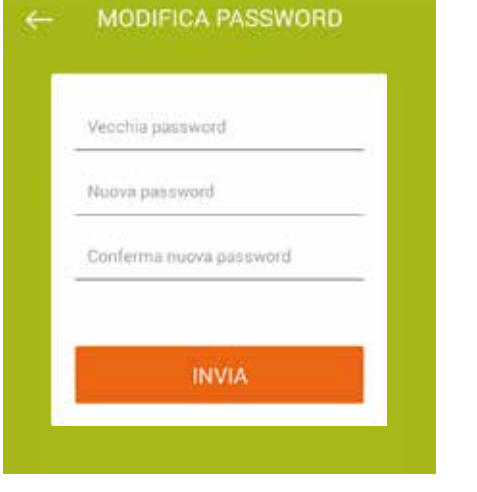

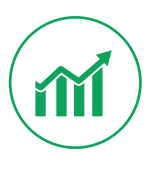

A

TARI".

## INFORMAZIONI STATISTICHE

Sono messe a disposizione dell'utente una serie di informazioni statistiche relative ai propri conferimenti. In questo modo, potrà tenere sotto controllo la propria situazione riassuntiva e consultarla in qualsiasi momento in modo semplice e veloce.

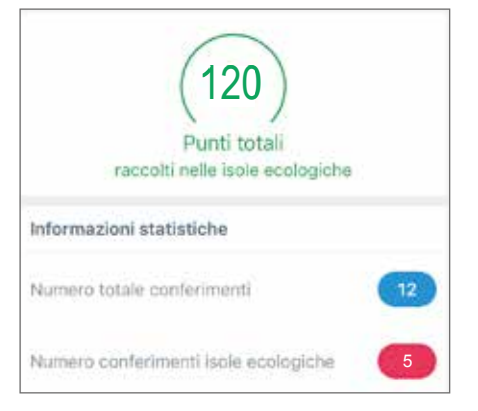